# eAccess Software Release Version 1.13

Description + instructions for the new functions

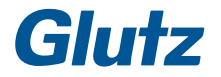

since 1863

Impressum Glutz eAccess: Software Release Version 1.13 Document number MA-10146 Edition May 2019 Publisher: Glutz AG, Solothurn

If you have any questions, please contact your dealer or directly us

## Content

| What's new?                                | 4  |
|--------------------------------------------|----|
| Action profiles                            | 4  |
| Longer unlocking times                     | 4  |
| New routing                                | 4  |
| Rights management for the web client       | 4  |
| Partition capability for the web client    | 4  |
| Brief instructions for new features        | 5  |
| 1. Action profiles                         | 5  |
| 2. Longer unlocking times                  | 10 |
| 3. New routing                             | 11 |
| 4. Rights management for the web client    | 12 |
| 5. Partition capability for the web client | 16 |
| 6. Other new functions                     | 18 |

## What's new?

## Action profiles

The behaviour when presenting RFID media or when entering PIN codes can be adjusted with the action profiles.

Corresponding action profiles can be defined for different user groups, so how the eAccess device behaves varies depending on the user.

## Longer unlocking times

The opening times for a short opening can now be defined in seconds (1-120 s) or in minutes (3-120 minutes).

This means, for example, that electrically operated gates can be held open for longer to allow people to pass through.

At the same time, other opening times can be defined individually for a user. Longer hold-open times can be defined for disabled people, for example.

## New routing

The routing structure behaviour has been changed and, in most cases, significantly sped up.

## Rights management for the web client

The user rights can be adjusted with rights management.

## Partition capability for the web client

An eAccess system can be split into individual subsystems by means of partition capability. Individual access rights can be assigned to the users for the administration of these subsystems (partitions).

## Brief instructions for new features

## 1. Action profiles

The action profiles define how the RFID identification and PIN code entry features behave.

Any number of action profiles can be defined.

The respective action profile can be assigned to one or more media/codes.

#### 1.1. Possible actions

#### Media:

When the RFID medium is presented on the identification device, it can either have a short (immediate), medium or long delay.

A corresponding action can be defined for each application.

#### PIN code:

For the PIN code, the behaviour can be defined so that a distinction is made between whether the user enters the PIN code on its own, presses the triangle button and enters the PIN code, presses the square button and enters the PIN code, presses the pentagon button and enters the PIN code or presses the hexagon button and enters the PIN code.

#### Possible actions and what they mean

| Action                        | Meaning                                                                                                    |
|-------------------------------|----------------------------------------------------------------------------------------------------|
| Open Short/Toggle in Freepass | Short opening; closing takes place once the set opening time has elapsed                                    |
| Open Short/Toggle in Freepass | Short opening; closing takes place once the set<br>opening time has elapsed or toggling in<br>Freepass/Time |
| Open                          | Perform opening without a time limit                                                                        |
| Close                         | Close                                                                                                    |

### NOTE

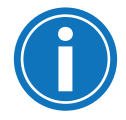

Firmware version 2.6.x at least is required on all affected devices, on the NET radio stick and on the NET gateways and NET repeaters to use action profiles. Version 1.4.1 (server)/2.6.x (firmware) is required on the NET gateway.

The following actions are also available for systems with emergency closing function:

| Action                      | Meaning                                                                                   |
|-----------------------------|-------------------------------------------------------------------------------------------|
| Activate Lockdown Mode      | Activate blocking of all media, perform closing,<br>Freepass and AutoOpen are deactivated |
| Deactivate Lockdown Mode    | Deactivate blocking of all media, Freepass and AutoOpen are enabled again                 |
| Open Short despite Lockdown | Enables short opening despite existing lockdown, typically for intervention media         |

#### 1.2. Setting up action profiles

The action profiles can be set up in the Settings section under **Action profiles**.

| 000                          |           |          | Glutz eAd | cess Desktop                    |   |
|------------------------------|-----------|----------|-----------|---------------------------------|---|
| グ 🕹 🖣 🗙 👘                    |           |          |           |                                 | ? |
| Search                       | Action Pr | rofiles  |           |                                 |   |
| Action Profiles              | Name A    | Trees    | Antipart  |                                 |   |
| Default Device Configuration | Default   | REID     | Actions   | Open Short / Toggle in Freenass |   |
| Event Log                    | Default   | Die Cede |           | Open Chert / Terris is Freezes  |   |
| Properties                   | Delauit   | Pin Code |           | Open Short / Toggle in Freepass |   |
| Software Settings            |           |          |           |                                 |   |
| Time Profiles                |           |          |           |                                 |   |
|                              |           |          |           |                                 |   |
|                              |           |          |           |                                 |   |
|                              |           |          |           |                                 |   |
|                              |           |          |           |                                 |   |
|                              |           |          |           |                                 |   |
|                              |           |          |           |                                 |   |
|                              |           |          |           |                                 |   |
|                              |           |          |           |                                 |   |
|                              |           |          |           |                                 |   |
|                              |           |          |           |                                 |   |
|                              |           |          |           |                                 |   |
|                              |           |          |           |                                 |   |
|                              |           |          |           |                                 |   |
|                              |           |          |           |                                 |   |
|                              |           |          |           |                                 |   |
|                              |           |          |           |                                 |   |
|                              |           |          |           |                                 |   |
|                              |           |          |           |                                 |   |
|                              |           |          |           |                                 |   |
|                              |           |          |           |                                 |   |
| 🥟 Idle                       |           |          |           |                                 |   |
|                              |           |          |           |                                 |   |

Existing or new action profiles can be created here:

| ne Defau | lt          |                                      |                                 |  |
|----------|-------------|--------------------------------------|---------------------------------|--|
| e RFID   | K           |                                      |                                 |  |
| Actions  | -           | -                                    |                                 |  |
| Immedia  | te          | <b>25</b> (1)                        | Open Short / Toggle in Freepass |  |
| Middle P | resentatior | n <sup>27</sup> 01→                  |                                 |  |
| Long Pre | sentation   | $\overline{\gamma}$ of $\rightarrow$ |                                 |  |
|          |             |                                      |                                 |  |
|          |             |                                      |                                 |  |
|          |             |                                      |                                 |  |
|          |             |                                      |                                 |  |
|          |             |                                      |                                 |  |
|          |             |                                      |                                 |  |

One or more corresponding actions can be selected for each of the three possible operating steps.

| minounite           | Open Short / Toggle in Freepass | ~ |
|---------------------|---------------------------------|---|
| Aiddle Presentation | Im → Open Short                 |   |

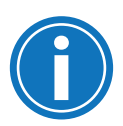

#### NOTE

The 'Open' and 'Close' actions should not be selected at the same time, since 'Open' is given priority (and 'Close' is therefore not used).

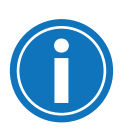

#### NOTE

Action profiles for 'function keys with PIN code' (triangle, square, pentagon and hexagon) must not be used at the same time as events for function keys only.

#### 1.3. Assigning action profiles to media or PIN codes

The set-up action profiles can be assigned to the media or PIN codes:

| ' Medium Inform | ation            | _ | - |
|-----------------|------------------|---|---|
| Medium Type     | User (Medium ID) |   |   |
| Media ID        | 000.000.658.6    |   |   |
|                 |                  |   |   |
|                 |                  |   |   |
| / Medium Data   |                  | _ |   |
| Description     |                  |   |   |
| Owner           | John Doe         | ~ | ₽ |
| Action Profile  | Default          | 0 | ⇔ |
|                 |                  |   |   |
| Restricted Vali | dity             |   |   |

The **default** profile is automatically assigned to new media or PIN codes.

#### 1.4. Action filter

The permitted actions can also be filtered in the access authorisations. The action profile's options for individual doors can thus be reduced. The following filters are available for selection:

| Filter                          | Meaning if selected                                          |
|---------------------------------|--------------------------------------------------------------|
| Unrestricted                    | All of the action profile's actions are allowed              |
| None                            | No actions are allowed, so access is not granted             |
| Open briefly/switch to Freepass | The action is allowed if it is defined in the action profile |
| Open briefly                    | The action is allowed if it is defined in the action profile |
| Open                            | The action is allowed if it is defined in the action profile |
| Close                           | The action is allowed if it is defined in the action profile |

The **Unrestricted** filter is normally recommended.

| Action Filter                   |     | Time Profile   | _        | _        |   |
|---------------------------------|-----|----------------|----------|----------|---|
| Unrestricted                    | 0   | Always         |          |          | 4 |
| None                            |     | 7411035        |          | <b>`</b> | u |
| Open Short / Toggle in Freepass |     |                |          |          |   |
|                                 |     |                |          |          |   |
| Close                           |     |                |          |          |   |
| John Doe                        |     |                |          |          |   |
| 00111000                        |     |                |          |          |   |
|                                 |     |                |          |          |   |
|                                 |     |                |          |          |   |
|                                 |     |                |          |          |   |
| Access Points                   | + - |                |          |          |   |
|                                 |     |                |          |          |   |
| Main Door                       |     |                |          |          |   |
| Default                         |     |                |          |          |   |
| Default                         |     |                |          |          |   |
|                                 |     |                |          |          |   |
|                                 |     | T Destricted M | alidite: |          |   |
|                                 |     | * Restricted v | andity   |          |   |
|                                 |     |                |          |          |   |
|                                 |     | Valid from     | -        | -        | • |
|                                 |     |                |          |          |   |
|                                 |     | Valid to       | -        | -        | × |
|                                 |     |                |          |          |   |
|                                 |     |                |          |          |   |

#### Defining actions for authorisation points

The possible actions supported by the authorisation point can be defined in the authorisation point. This function is only available for **complex doors**.

|                                             | Point Data                                                                                                    |        |
|---------------------------------------------|----------------------------------------------------------------------------------------------------|--------|
|                                             |                                                                                                    | _      |
| Opener Auth                                 | norization Point                                                                                                    | 0      |
| Description                                 | Opener                                                                                                    |        |
| 🗹 Default act                               | tion                                                                                                    |        |
|                                             |                                                                                                    |        |
|                                             |                                                                                                    |        |
| Device                                      | 572.913.180 (E-Protection Plate Set Public Steel)                                                                                                    | ٢      |
| Device<br>Actions                           | 572.913.180 (E-Protection Plate Set Public Steel)<br>Open Short / Toggle in Fr, Freepass Time StartOper                                                                                                    | O<br>D |
| Device<br>Actions<br>Outputs                | 572.913.180 (E-Protection Plate Set Public Steel)<br>Open Short / Toggle in Fr, Freepass Time StartOper<br>Open Short / Toggle in Freepass<br>Open Short                                                                |        |
| Device<br>Actions<br>Outputs                | 572.913.180 (E-Protection Plate Set Public Steel) Open Short / Toggle in Fr., Freepass Time StartOper Open Short / Toggle in Freepass Open Short Open                                                                   |        |
| Device<br>Actions<br>Outputs<br>Unlock Time | 572.913.180 (E-Protection Plate Set Public Steel)<br>Open Short / Toggle in Freepass Time StartOper<br>Open Short / Toggle in Freepass<br>Open Short / Toggle in Freepass<br>Open Short /<br>Open Short /<br>Open Short |        |
| Device<br>Actions<br>Outputs<br>Unlock Time | 572.913.180 (E-Protection Plate Set Public Steel)<br>Open Short / Toggle in Freepass Time StartOper<br>Open Short / Toggle in Freepass<br>Open Stort<br>Closes<br>Freepass Time<br>Auto Doen                            |        |

If an action used by the action profile is not defined at the authorisation point, the action will **not** be performed.

Example: action in the action profile: 'Open Short'

Actions defined in the authorisation point: 'Open short/Toggle to Freepass' Action performed for medium reading: none!

#### 1.5. Time settings on the devices

The behaviour on the devices for a medium and long delay/push can be defined individually.

The default behaviour is 2 seconds for a medium delay/push and 4 seconds for a long delay/push.

Under 'Settings -> Default device configuration', the duration for the medium push or delay can be adjusted in increments of 0.1 seconds.

The times for a long delay/push are automatically double the time of a medium delay/push.

| Filter                 |     |           |   |
|------------------------|-----|-----------|---|
| ▼ Timing               |     |           |   |
| Sequence Delay Default |     |           |   |
| Sequence Delay Media   |     |           |   |
| Time Event Interval    |     |           |   |
| Sequence Delay Default | 0.5 | C Seconds | 0 |

The settings can also be adjusted individually for each device in the device configuration.

## 2. Longer unlocking times

The extended unlocking times enable unlocking times of up to 120 minutes on a case-by-case basis.

The settings can only be adjusted for an access point that has been defined as a complex door.

Any number of authorisation points can be created with the exact same device. Individual unlocking times can thus be defined for each authorisation point and therefore assigned for each user or user group on a case-by-case basis.

To define the times accordingly in a longer interval, select the desired authorisation point and double-click in the corresponding dialog box to switch to editing the authorisation point:

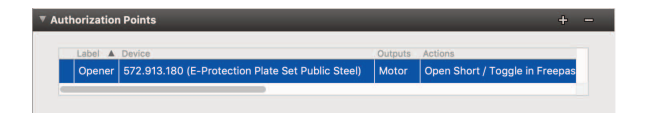

In the 'Edit authorisation point' dialog box, the unlocking time can now be adjusted for the authorisation point.

| Device      | 572.913.180 (E-Protection Plate Set Public Steel)     | 5 |
|-------------|-------------------------------------------------------|---|
| Actions     | Open Short / Toggle in Freepass, Open Short, Open, Cl | 0 |
| Outputs     | Motor                                                 | 0 |
| Unlock Time | 3 Seconds                                             | 0 |

The unlocking time can now be changed in increments of one second from 1 to 120 seconds. As soon as 120 seconds have elapsed, the display switches to the minutes range. Here, you can set the interval in increments of one minute from 3 to 120 minutes.

| Action  |                                                       |               | _                  |                |
|---------|-------------------------------------------------------|---------------|--------------------|----------------|
| Device  | 572.913.180                                           | (E-Protection | n Plate Set Public | Steel)         |
| Actions | Open Short / Toggle in Freepass, Open Short, Open, Cl |               |                    | rt, Open, Cl 🔇 |
| Outputs | Motor                                                 |               |                    | 0              |
|         | 120                                                   | •             | Seconds            |                |

## 3. New routing

How the network structure behaves via the radio and bus network has been significantly revised. The control knob for the network structure was removed from the home page at the same time.

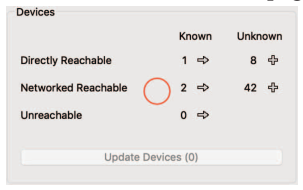

To create the network structure, the knob is now only in the radio network overview:

| Search        |                                                 | Known device | is ᅌ         | Networked read | hable | 0  |
|---------------|-------------------------------------------------|--------------|--------------|----------------|-------|----|
| Device ID     | Access Point/Type                               | Battery      | Firmware Ver | rsion          |       |    |
| 573.281.824   | NET Wireless Stick                              | 100          | 0.32.20-D    | •~             | лi    |    |
| 574.510.141   | Gateway - NET-Gateway                           | 100          | 0.32.20-D    | <b>~~&gt;</b>  | лi    | FV |
| v 574.551.101 | NET-Gateway                                     | 100          | 0.32.20-D    | <>             | i ۵   | +  |
| 572.913.180   | Main Door • E-Protection Plate Set Public Steel | 99           | 0.32.20-D    | att            | i ۵   |    |
|               | NET Wireless Stick                              | 0            |              | * 🗠            | лi    |    |
|               |                                                 |              |              |                |       |    |
|               |                                                 |              |              |                |       |    |
|               |                                                 |              |              |                |       |    |
|               |                                                 |              |              |                |       |    |
|               |                                                 |              |              |                |       |    |
|               |                                                 |              |              |                |       |    |
|               |                                                 |              |              |                |       |    |
|               |                                                 |              |              |                |       |    |
|               |                                                 |              |              |                |       |    |
|               |                                                 |              |              |                |       |    |
|               |                                                 |              |              |                |       |    |
|               |                                                 |              |              |                |       |    |
|               |                                                 |              |              |                |       |    |
|               |                                                 |              |              |                |       |    |

By optimising the process, the time required to calculate the network structure has been considerably reduced.

## 4. Rights management for the web client

Predefined and individual user rights for logins can be defined using rights management.

Please note that this function requires a separate licence. The setting can only be defined in the web client:

| = Glutz                         | s 🖌 Access Points 🖌 🗲 Settings |   |
|---------------------------------|--------------------------------|---|
| Software Settings               | Permissions                    | + |
| Default Device<br>Configuration |                                |   |
| Properties                      |                                |   |
| Action Profiles                 |                                |   |
| Time Profiles                   |                                |   |
| Holiday Calendars               |                                |   |
| Partitions                      |                                |   |
| Permissions                     |                                |   |

#### 4.1. Creating new access rights

New access rights can be added using the plus symbol.

| oftware Settings                | Permission              | 1 |
|---------------------------------|-------------------------|---|
| Default Device<br>Configuration | Name                    |   |
| reportion                       | • View Only             |   |
| opernes                         | Partition administrator |   |
| ation Profiles                  | O Detailed permissions  |   |
| cuon Promes                     | Login                   |   |
| me Profiles                     | Users                   |   |
| ne Fromes                       | User Groups             |   |
| lideu Celendere                 |                         |   |
| liday Calendars                 | Codes                   |   |
| and lateral and                 | Access Rights           |   |
| artitions                       | Time Profiles           |   |
|                                 | Access Points           |   |
| rmissions                       | Remote Execution        |   |
|                                 | Devices                 |   |
| ent Log                         | Software                |   |
|                                 | Logs                    |   |
| iport                           | Delete                  |   |
|                                 |                         |   |

The respective access rights can be defined with a descriptive name and the corresponding access rights assigned.

| User right              | Meaning                                                                   |
|-------------------------|---------------------------------------------------------------------------|
| View Only               | All data can only be read                                                 |
| Partition administrator | Has all rights within a partition, but cannot create any other partitions |
| Detailed permissions    | The individual rights to the partition can be defined individually        |

If specific access rights are selected, they can be specified in more detail as follows:

| Detailed user rights | Meaning                                                                                                    |
|----------------------|----------------------------------------------------------------------------------------------------|
| Login                | Can assign logins with user rights, so all rights specified below can be assigned; consequently, only administrators should be given this right |
| User                 | Create, delete, modify (add groups, etc.), import and export users                                                                              |
| User Groups          | Create, delete and modify user groups (including members)                                                                                       |
| Media                | Add, delete, modify (assign users, restrict<br>temporal validity) and export media, create key<br>receipt                                       |
| Codes                | Display, add, delete, modify (assign users, restrict temporal validity) and export codes                                                        |
| Access Rights        | Add, delete, modify and export access rights for users and user groups                                                                          |
| Time profiles        | Add, delete and modify time profiles, public holidays and public holiday calendars                                                              |
| Access points        | Manage access points, Freepass Time, Auto<br>Open and device events                                                                             |
| Remote Execution     | Executes remote opening on a device                                                                                                    |
| Devices              | Create, delete and modify devices (e.g. device<br>configuration, firmware), modify routing, import<br>and export access points                  |
| Software             | Software settings, modify default device configuration, add, delete and modify properties                                                       |
| Logs                 | View and export devices' log data                                                                                                    |

| = Glutz Users Access Points 🗲 Se | ttings               |   |
|----------------------------------|----------------------|---|
| 🗆 👻 Q Filter users               | Login                | × |
| ✓ Users ±                        | Username admin       |   |
| Admin                            | Current              |   |
| John Doe                         | password             |   |
| ✓ Media Pools                    | New password         |   |
| Unused Media Pool                | Confirmation         |   |
| ✓ Groups +                       | ✓ Permissions        | + |
|                                  | System Administrator |   |
|                                  | Delete Login         |   |
|                                  |                      |   |
|                                  |                      |   |
|                                  |                      |   |

Created access rights can be assigned to the individual logins:

The **system administrator** is set by default; additional access rights can be assigned to the login here.

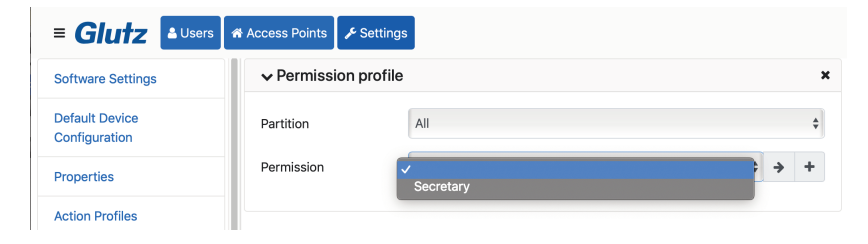

The **system administrator** right is automatically removed as soon as an access profile is assigned.

## 5. Partition capability for the web client

A system can be split into different areas by means of partition capability. The individual areas (partition) can each be assigned to the logins with an access profile.

Please note that this function requires a separate licence.

| = Glutz                         | s 🖌 Access Points 🖌 🗲 Settings |   |
|---------------------------------|--------------------------------|---|
| Software Settings               | Partitions                     | + |
| Default Device<br>Configuration | Move to partition -            |   |
| Properties                      | ✓ Unassigned                   |   |
| Action Profiles                 | Access Points                  |   |
| Time Profiles                   | Main Door                      |   |
| Holiday Calendars               | □ Main Door ► Opener           |   |
| Partitions                      | Users                          |   |
| Permissions                     | Admin                          |   |
| Event Log                       | John Doe                       |   |
| Import                          |                                |   |
| Export                          | •                              |   |
| Problem Peport                  |                                |   |

#### New partition can be added using the plus symbol:

| = Glutz Allsers   |               |        |
|-------------------|---------------|--------|
|                   | Add partition | ×      |
| Software Settings |               |        |
| Default Device    |               |        |
| Configuration     |               |        |
| Properties        | ок            | Cancel |
| Action Profiles   | Access Points |        |

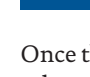

### NOTE

Once the clients have been adjusted, the affected logins must first log in again, otherwise the adjustments are not yet visible.

Access points, users, groups, action profiles, media pools and time profiles can then be assigned to the partions.

| Software Settings               | Partitions                |  |
|---------------------------------|---------------------------|--|
| Default Device<br>Configuration | Move to partition -       |  |
| Properties                      | Unassigned<br>Partition A |  |
| ction Profiles                  |                           |  |
| ime Profiles                    | Main Door                 |  |
| loliday Calendars               | □ Main Door ► Opener      |  |
| artitions                       | Users                     |  |
| ermissions                      | Admin                     |  |
| vent Log                        | John Doe                  |  |
| nport                           | ✓ Partition A             |  |
| xport                           | Delete                    |  |

### 6. Other new functions

#### 6.1. Recording FreepassTime and AutoOpen:

FreepassTime and AutoOpen status changes can be entered in the log file on request.

| -ilt | er                                   |        |  |
|------|--------------------------------------|--------|--|
| ⊧    | Communication & Wake Up              |        |  |
| ⊧    | Freepass                             |        |  |
| Þ    | Keyboard                             |        |  |
| Ŧ    | Log Messages                         |        |  |
|      | Data Change by Card Programming      |        |  |
|      | Event execution                      |        |  |
|      | Failed Identification by Code        |        |  |
|      | Failed Identification by RFID        |        |  |
|      | Freepass Time/Auto Open Change       |        |  |
|      | Remote Authorization Point Execution |        |  |
|      | Remote device opening by software    |        |  |
|      | Remote Opening by Software           |        |  |
|      | Successful Identification by Code    |        |  |
| re   | epass Time/Auto Open Change 🛛 🗹      |        |  |
|      |                                      | Connel |  |

The setting can also be adjusted in the individual device's device configuration.

#### 6.2. FreepassTime StartOpen

A new FreepassTime function is also available in addition to **FreepassTime** and **AutoOpen**:

#### FreepassTime StartOpen

**FreepassTime StartOpen** differs from **FreepassTime** in that automatic opening takes place at the access point's start time.

#### Glutz AG

Segetzstrasse 13, 4502 Solothurn, Schweiz Tel. +41 32 625 65 20, Fax +41 32 625 65 35 info@qlutz.com, www.glutz.com

#### **Glutz Deutschland GmbH**

Schmalenhofer Strasse 61, 42551 Velbert, Deutschland Tel. +49 2051 8013 51-0, Fax +49 2051 8013 51-15 info-de@glutz.com, www.glutz.com

#### Glutz GmbH Österreich

St. Oswalder Strasse 5c, 4293 Gutau, Österreich Tel. +43 7946 20506, Fax +43 7946 20506-10 info-at@glutz.com, www.glutz.com

#### Glutz UK Ltd.

11 Finch Drive, Springwood Industrial Estate Braintree CM7 2SF, United Kingdom Tel. +44 1376 348 808, Fax +44 1376 348 848 info-uk@glutz.com, www.glutz.com